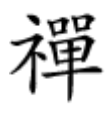

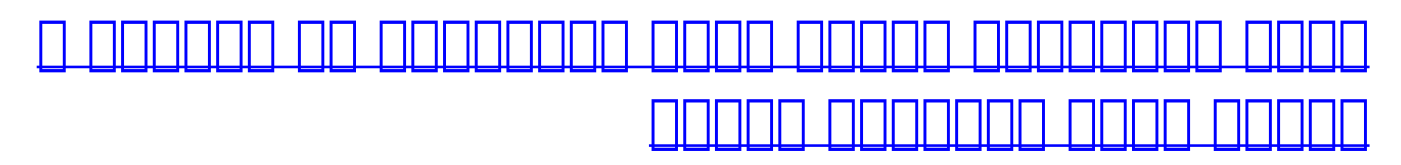

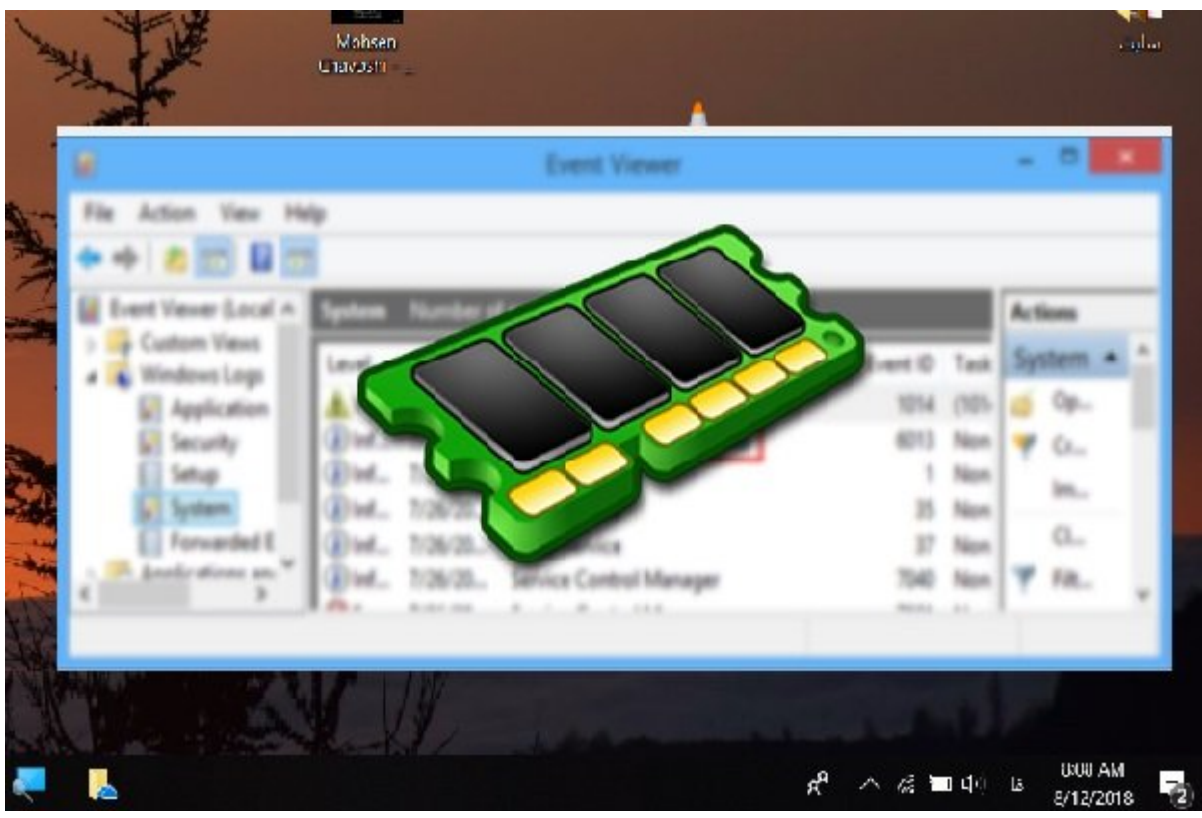

 []]]
 []]]
 []]]
 []]]
 []]]
 []]]
 []]]
 []]]
 []]]
 []]]]
 []]]]
 []]]]
 []]]]
 []]]]
 []]]]
 []]]]
 []]]]
 []]]]
 []]]]
 []]]]
 []]]]
 []]]]]
 []]]]]
 []]]]]
 []]]]
 []]]]
 []]]]
 []]]]
 []]]]
 []]]]
 []]]]
 []]]]
 []]]]
 []]]]
 []]]]
 []]]]
 []]]]
 []]]]
 []]]]
 []]]]
 []]]]
 []]]]
 []]]]
 []]]]
 []]]]
 []]]]
 []]]]
 []]]]
 []]]]
 []]]]
 []]]]
 []]]]
 []]]]
 []]]]
 []]]]
 []]]]
 []]]]
 []]]]
 []]]]
 []]]]
 []]]]
 []]]]
 []]]]
 []]]]
 []]]]
 []]]]
 []]]]
 []]]]
 []]]]
 []]]]
 []]]]
 []]]]
 []]]]
 []]]]
 []]]]
 []]]]
 []]]]
 []]]]
 []]]]
 []]]]
 []]]]
 []]]]
 []]]]
 []]]]
 []]]]
 []]]]
 []]]]
 []]]]
 []]]]
 []]]]
 []]]]
 []]]]
 []]]]
 []]]]
 []]]]
 []]]]
 []]]<

 00000
 0000
 0000
 0000
 0000
 0000
 0000
 0000
 0000
 0000
 0000
 0000
 0000
 0000
 0000
 0000
 0000
 0000
 0000
 0000
 0000
 0000
 0000
 0000
 0000
 0000
 0000
 0000
 0000
 0000
 0000
 0000
 0000
 0000
 0000
 0000
 0000
 0000
 0000
 0000
 0000
 0000
 0000
 0000
 0000
 0000
 0000
 0000
 0000
 0000
 0000
 0000
 0000
 0000
 0000
 0000
 0000
 0000
 0000
 0000
 0000
 0000
 0000
 0000
 0000
 0000
 0000
 0000
 0000
 0000
 0000
 0000
 0000
 0000
 0000
 0000
 0000
 0000
 0000
 0000
 0000
 0000
 0000
 0000
 0000
 0000
 0000
 0000
 0000
 0000
 0000
 0000
 0000
 0000
 0000
 0000
 0000
 0000
 0000
 0000
 0000

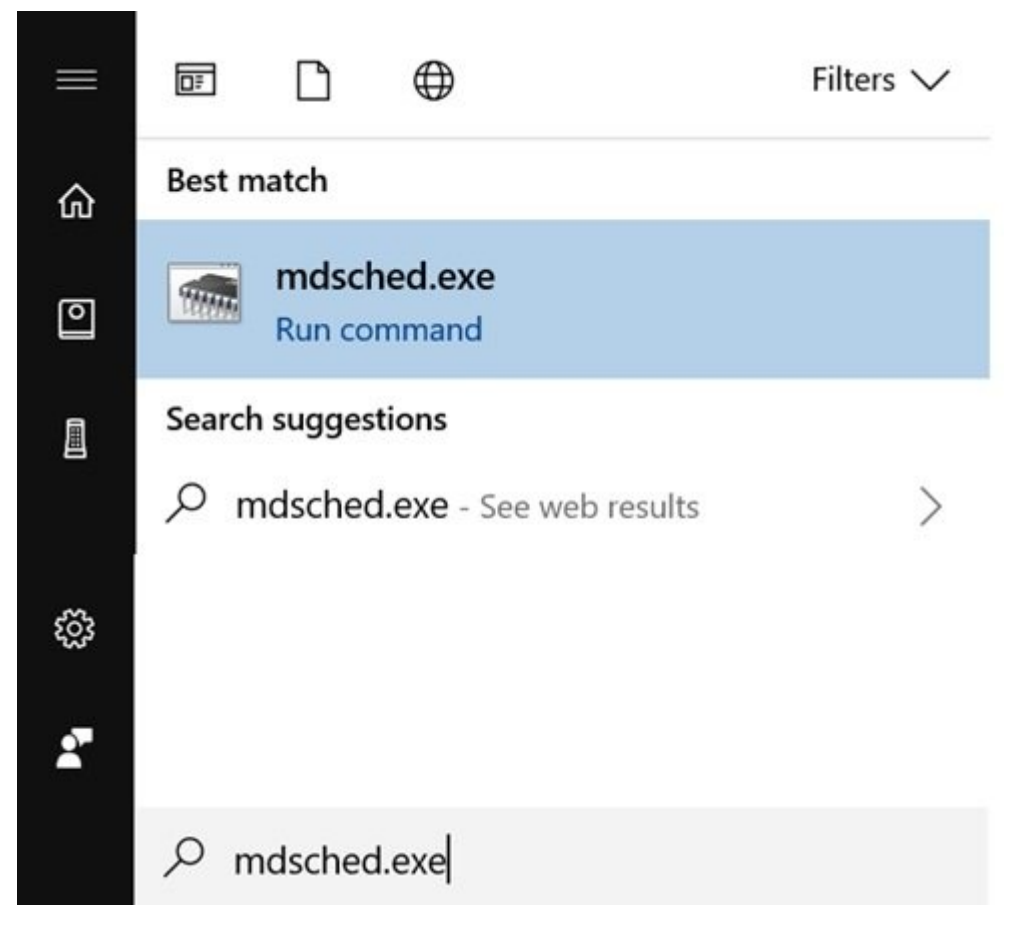

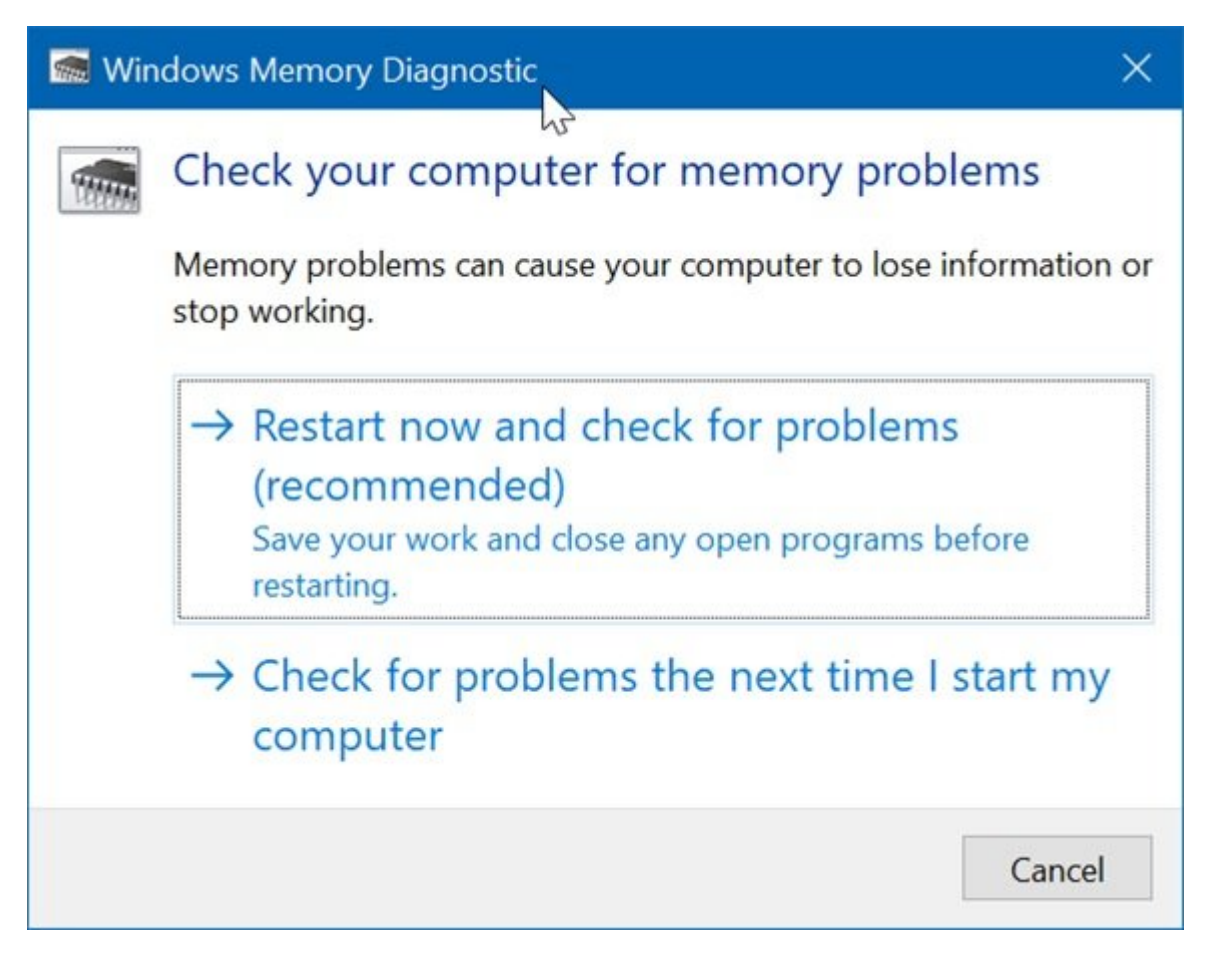

 D
 D
 D
 D
 D
 D
 D
 D
 D
 D
 D
 D
 D
 D
 D
 D
 D
 D
 D
 D
 D
 D
 D
 D
 D
 D
 D
 D
 D
 D
 D
 D
 D
 D
 D
 D
 D
 D
 D
 D
 D
 D
 D
 D
 D
 D
 D
 D
 D
 D
 D
 D
 D
 D
 D
 D
 D
 D
 D
 D
 D
 D
 D
 D
 D
 D
 D
 D
 D
 D
 D
 D
 D
 D
 D
 D
 D
 D
 D
 D
 D
 D
 D
 D
 D
 D
 D
 D
 D
 D
 D
 D
 D
 D
 D
 D
 D
 D
 D
 D
 D
 D
 D
 D
 D
 D
 D
 D
 D
 D
 D
 D
 D
 D
 D
 D
 D
 D
 D

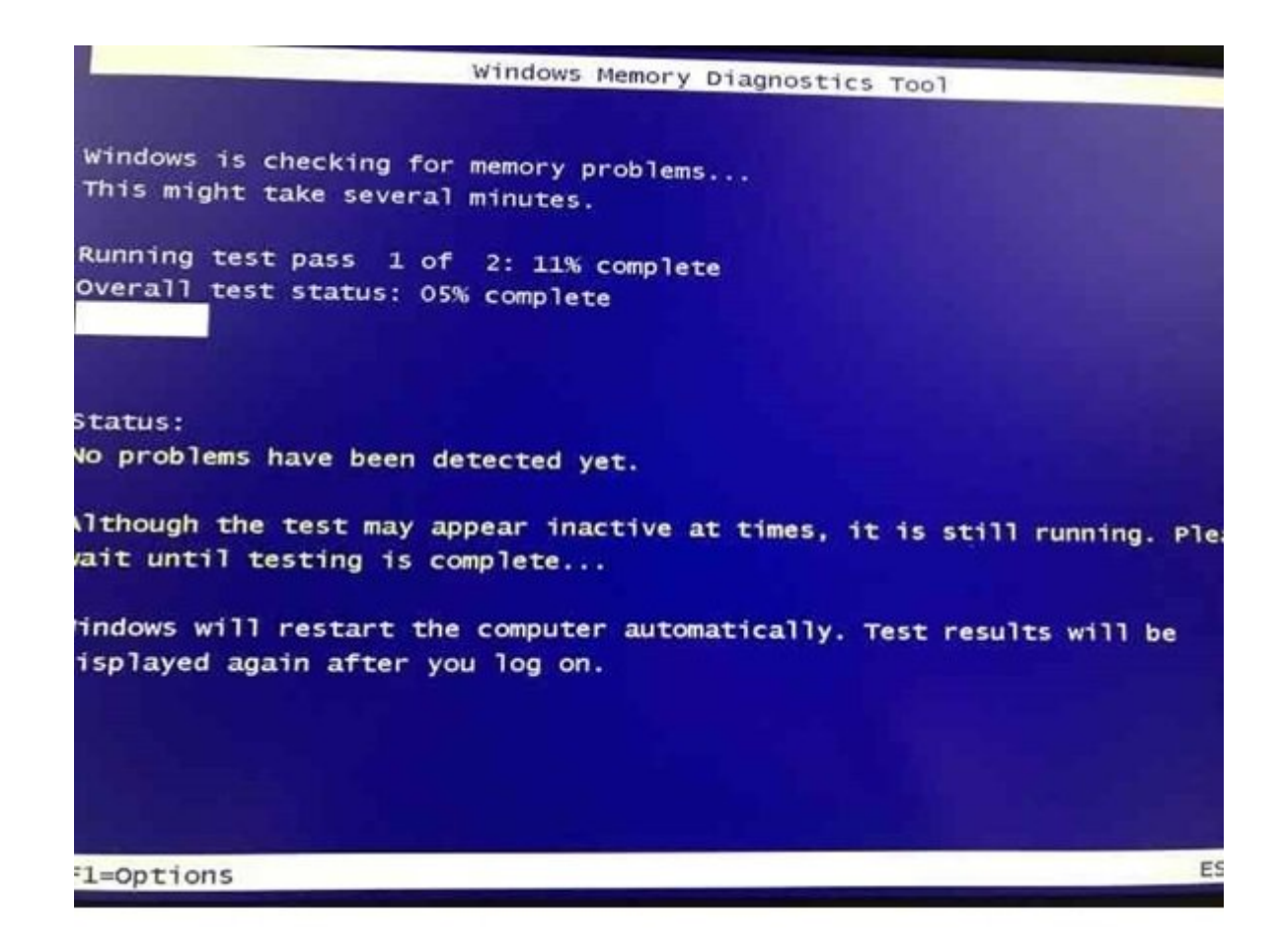

# Image: Description of the second description of the second descri

 0000
 000
 0000
 0000
 0000
 0000
 0000
 0000
 0000
 0000
 0000
 0000
 0000
 0000
 0000
 0000
 0000
 0000
 0000
 0000
 0000
 0000
 0000
 0000
 0000
 0000
 0000
 0000
 0000
 0000
 0000
 0000
 0000
 0000
 0000
 0000
 0000
 0000
 0000
 0000
 0000
 0000
 0000
 0000
 0000
 0000
 0000
 0000
 0000
 0000
 0000
 0000
 0000
 0000
 0000
 0000
 0000
 0000
 0000
 0000
 0000
 0000
 0000
 0000
 0000
 0000
 0000
 0000
 0000
 0000
 0000
 0000
 0000
 0000
 0000
 0000
 0000
 0000
 0000
 0000
 0000
 0000
 0000
 0000
 0000
 0000
 0000
 0000
 0000
 0000
 0000
 0000
 0000
 0000
 0000
 0000
 0000
 0000
 00000
 0000
 0000

.0000 0000 00 Troubleshoot 0000 000 000 00 0000 00000

.000 000 00 Advanced Options 0000 000 000 00 0000

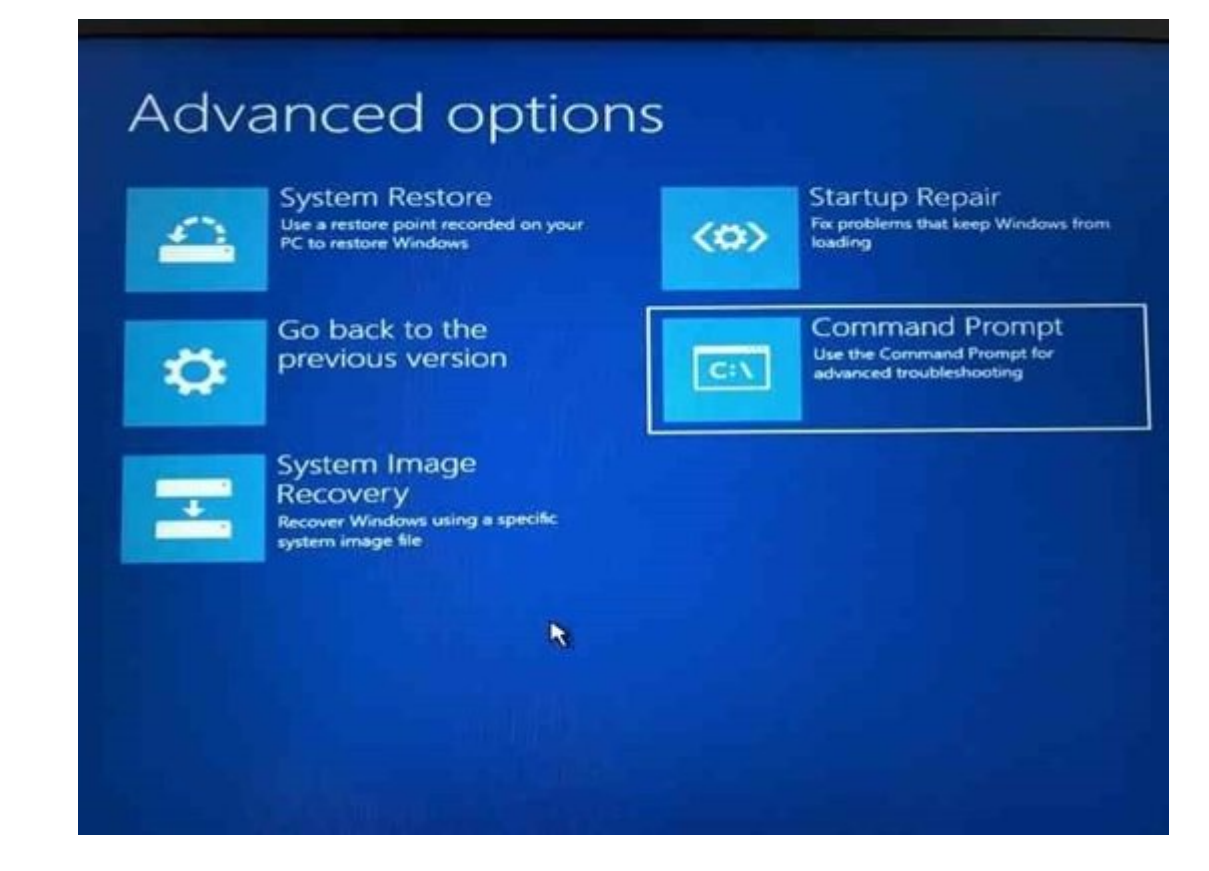

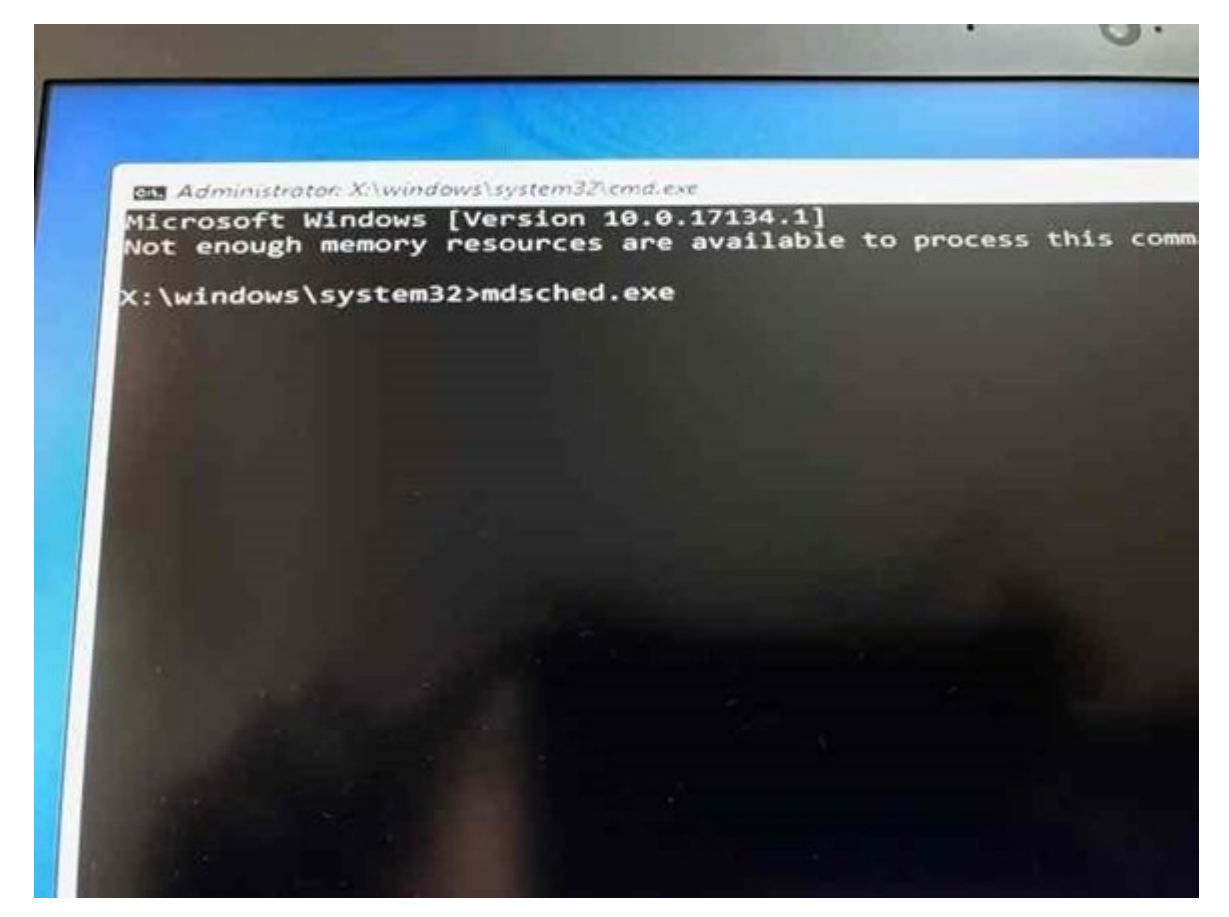

 Image: Contract of the second second seco

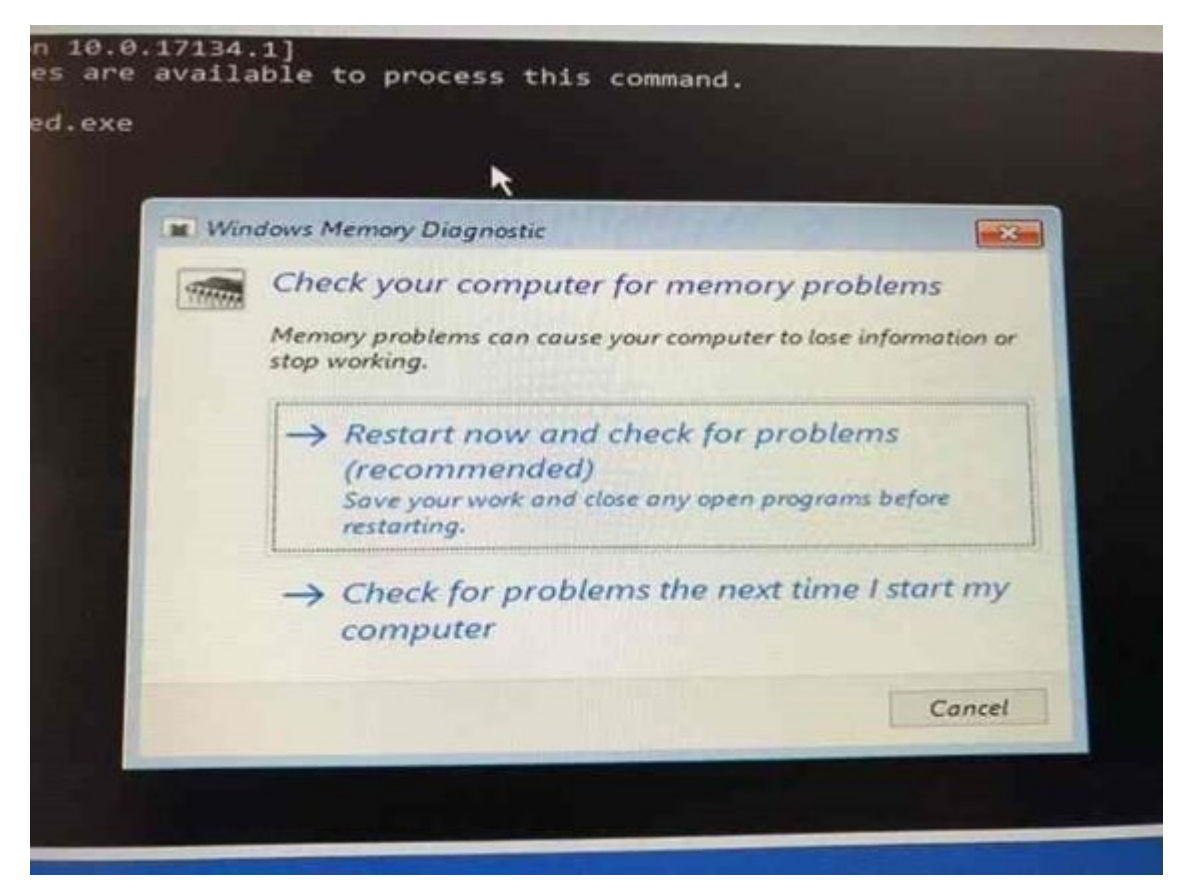

## Image: Image:

. [] [] [] [] Troubleshoot [] [] Choose an option [] [] [] [] [] [] []

| $\rightarrow$ | Continue<br>Exit and continue to Windows 10                                              | ப | Turn off your P |
|---------------|------------------------------------------------------------------------------------------|---|-----------------|
| 6             | Use another operating<br>system<br>Continue with another installed version<br>of Windows |   |                 |
| IT            | Troubleshoot<br>Reset your PC or see advanced options                                    |   |                 |
|               |                                                                                          |   |                 |

| Adv | anced option                                                                      | S          |                                                                          |
|-----|-----------------------------------------------------------------------------------|------------|--------------------------------------------------------------------------|
|     | System Restore<br>Use a restore point recorded on your<br>PC to restore Windows   | <b>(0)</b> | Startup Repair<br>Fix problems that keep Windows from<br>loading         |
| ø   | Go back to the previous version                                                   | C:X        | Command Prompt<br>Use the Command Prompt for<br>advanced troubleshooting |
| -   | System Image<br>Recovery<br>Recover Windows using a specific<br>system image file |            |                                                                          |
|     | 8                                                                                 |            |                                                                          |
|     |                                                                                   |            |                                                                          |

.000 0000 00 0000 0000 0 0000 00 0000 00 mdsched.exe

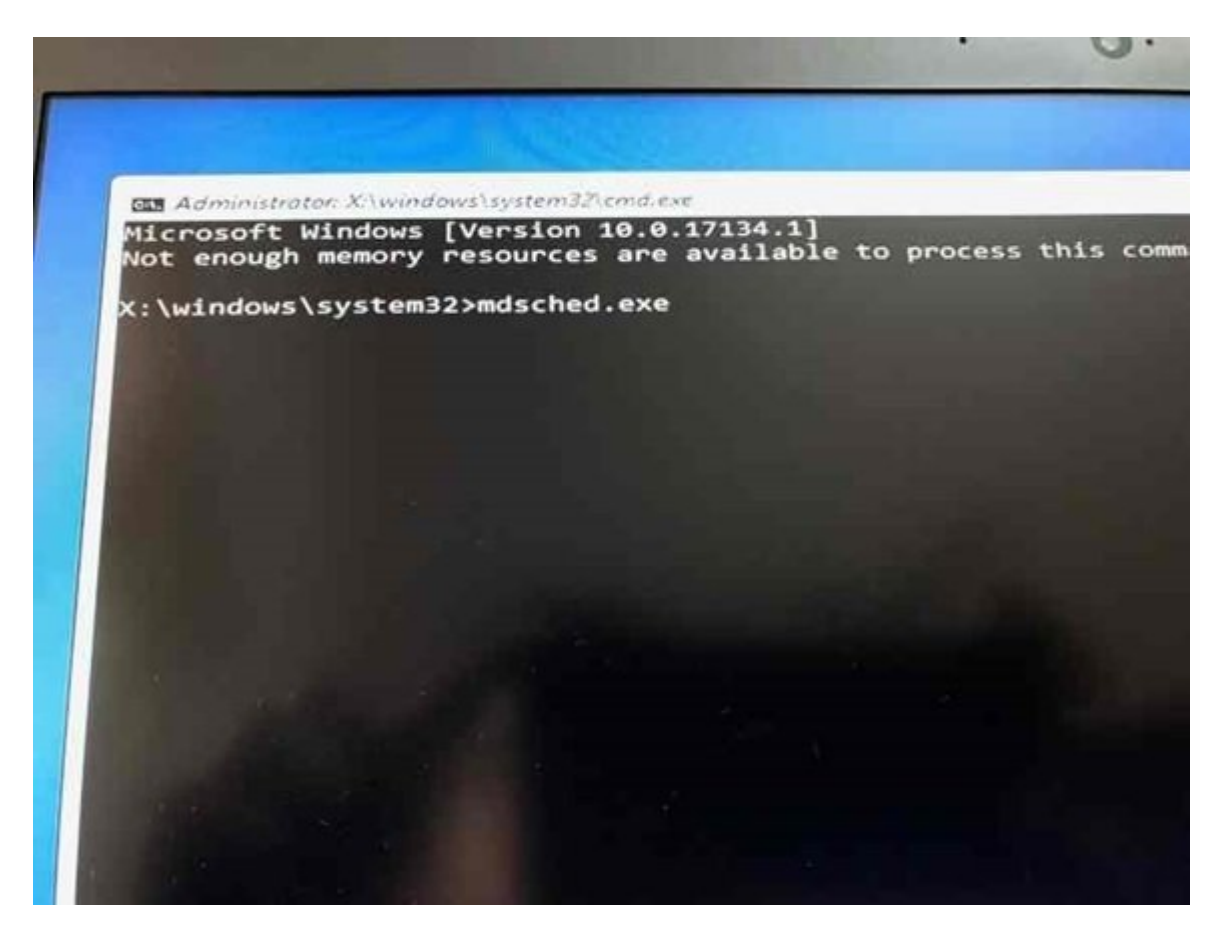

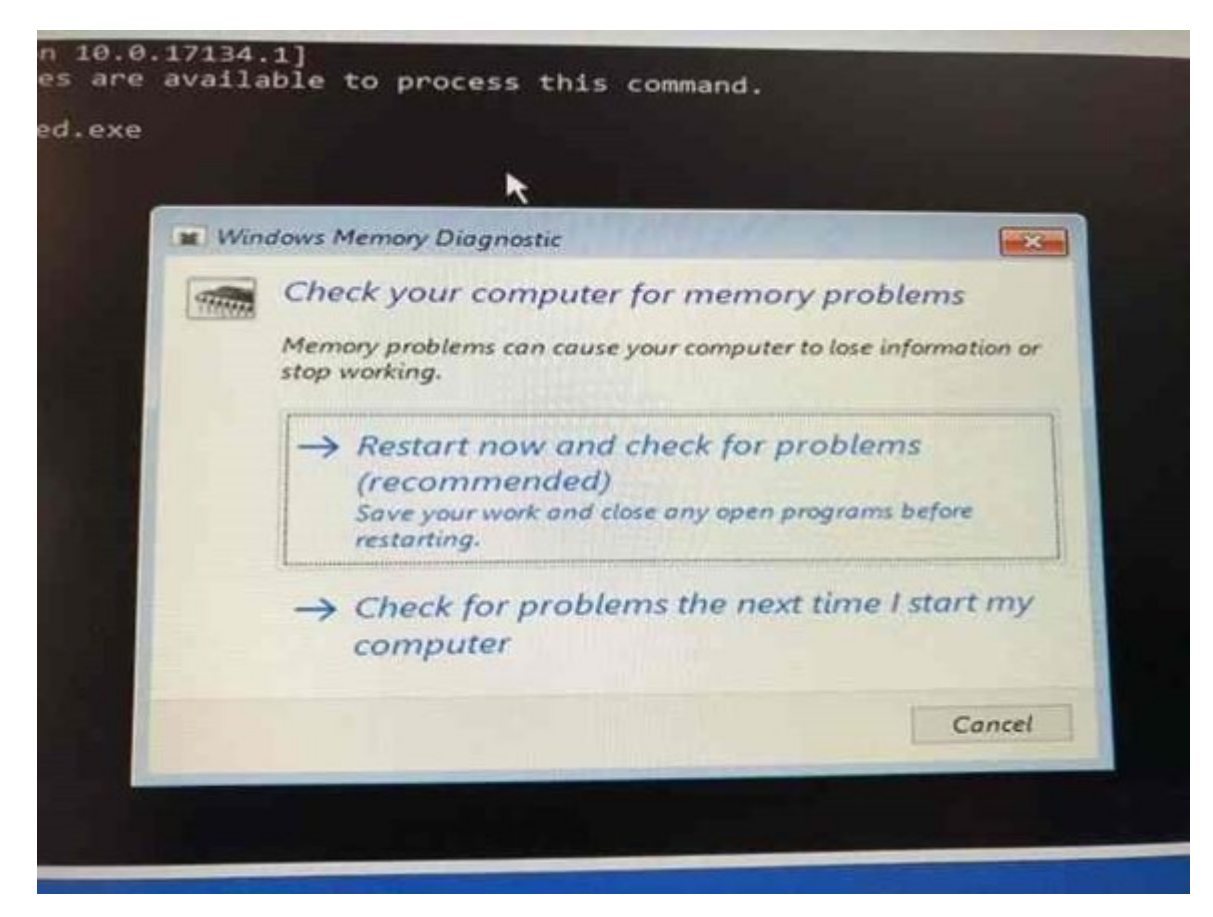

| https://www.shabakeh-mag.com/hardware/13591/% | <u>DA%86%D8%B7%D9%88%D8%B1-%D9%8</u> :[[[[[ |
|-----------------------------------------------|---------------------------------------------|
| <u>5%DB%8C%E2%80%8C%D8%</u>                   | AA%D9%88%D8%A7%D9%86%DB%8C%D9%85-           |
| <u>%D8%AD%D8%A7%D9%81%D8%B</u>                | 8%D9%87-%D8%A7%D8%B5%D9%84%DB%8C-           |
| <u>%DA%A9%D8%A7%D9%85%D9%BE%DB%8</u>          | C%D9%88%D8%AA%D8%B1-%D8%B1%D8%A7-           |
| <u>%D8%A2%D8%B</u>                            | 2%D9%85%D8%A7%DB%8C%D8%B4-%D9%88-           |
| <u>%D8%B3%D9%84%D8%A7%D9%85%D8%AA-%</u>       | D8%A2%D9%86%E2%80%8C%D8%B1%D8%A7-           |
| <u>%D8%A7%D8%B</u>                            | 31%D8%B2%DB%8C%D8%A7%D8%A8%DB%8C-           |
|                                               | <u>%DA%A9%D9%86%DB%8C%D9%85%D8%9F</u>       |
|                                               |                                             |